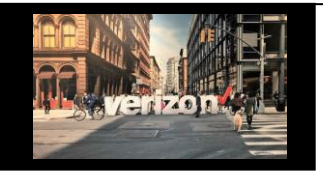

# Order Milestones Job Aid

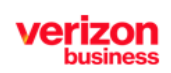

## **Getting Started**

Note: To View Milestones, the order role must be enabled

There are three ways to access the Worklist to view Order Milestones

Option 1: From Hamburger Menu Option 2: From Quick Lists Option 3: From My Orders Quick Lists My Quotes = Quote Order Repair View Worklist My Orders Worklists Order Name P My Repairs TESTRENEWDEC06 My Reservations ピ

# Search Worklist

#### From the Order Worklist

- 1. On the search bar, enter the Order Name aka PON Number
- 2. Click the Hyperlink in the "Status" or "Milestone" column to open and view Milestone details

| uote   F | Request   Availability   Maps | Reservations | Order   Voice   Re   | pair                                    |                |                    |             |                |   |
|----------|-------------------------------|--------------|----------------------|-----------------------------------------|----------------|--------------------|-------------|----------------|---|
| Search   | 1                             |              |                      |                                         |                |                    |             |                | × |
| Filter   | r by: All Companies           | $\vee$       | All Owners           | V Wavelength Solutions                  | All Activity   | Apply              |             | ľ              | ₹ |
|          | Order Name 🕇                  | Project ID 1 | Product t₁ 幸         | Product Offering +₄ Ξ                   | Submitted Date | Requested Due Date | Status ⁺₊ 幸 | Milestone +₊ Ξ | : |
| •        | TST081909562-001              |              | Wavelength Solutions | U.S. Wavelength (Non-Optimized)         |                | 11/20/2023         | In Progress | Acceptance     |   |
| N        | TESTWAV10GOFFNET              |              | Wavelength Solutions | Metro/National Wave (Optimized Service) | 10/28/2021     | 02/04/2022         | In Progress | Acceptance     |   |
| •        | WAVEBQITESTV3                 |              | Wavelength Solutions | Metro/National Wave (Optimized Service) | 09/28/2020     | 12/30/2020         | In Progress | Acceptance     |   |
| <b>N</b> | TESTWAVE0916SDA1              |              | Wavelength Solutions | Metro/National Wave (Optimized Service) | 09/16/2020     | 12/29/2020         | In Progress | Acceptance     |   |

# **Milestones**

From the Summary Milestone Page

- Select each of the Major Milestones to view general order status
- 2. Select each of the **Minor Milestones** to view more detail

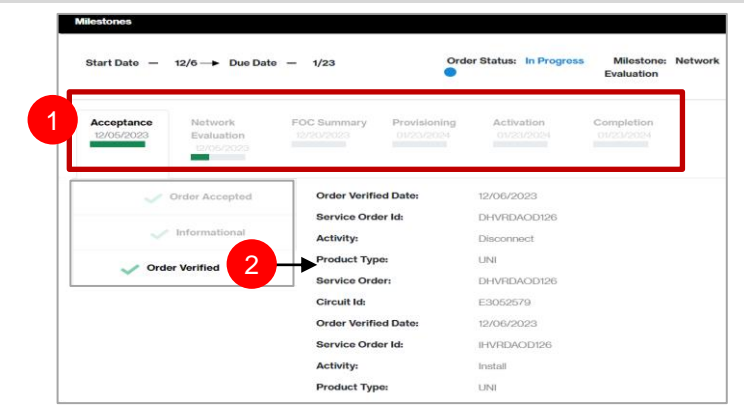

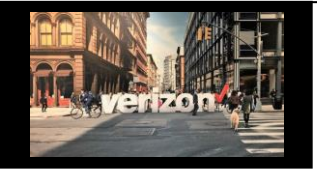

# Order Milestones Job Aid

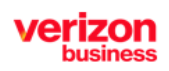

### **Service Delivery Comments**

Click to expand the Service Delivery section

· View Service Delivery comments derived from the new Order Tracking Report

| Service Delivery | ^     |
|------------------|-------|
| Comments         | CONNO |

# **Milestone Documents**

Click to expand the Documents section

- 1. Select the Milestone document you want to view
- 2. Click to Download a particular document or all documents

| Documents Download Al                           |                  |                             |              |          | ^ |
|-------------------------------------------------|------------------|-----------------------------|--------------|----------|---|
| Name 🛉                                          | Document type    | Date Uploaded 🕴             | UploadedBy 🕇 | Download |   |
| Complete Milestones                             | COMPL            | 12-02-2023                  | Verizon      | 2 🔬      |   |
| Firm Order Confirmation Summary                 | FOC              | 12-02-2023                  | Verizon      | Ł        |   |
| Completion Details                              | Completion       | 12-02-2023                  | Verizon      | 坐        |   |
| Document Type:                                  |                  |                             |              |          |   |
| Please select document type to upload document. |                  |                             |              |          |   |
| 3 EUCR-S V                                      |                  | 1 Unlead Elles              | ilee         |          |   |
|                                                 |                  |                             | lies         |          |   |
|                                                 | All file types a | accepted.Max files size 8MB |              |          |   |

Transmit the End User Contingency Document (EUCR) to Engineering

- 3. Select EUCR-S from dropdown
- 4. Send uploaded EUCR document to engineering

# **Milestone Detail View**

Here is a summary of the Major/Minor Order status milestones that you will expect to see when viewing any TLS, VzON or OWS order submitted.

| Acceptance                                                                                       | Network<br>Evaluation                                                                                                    | FOC Summary                                                                                                    | Build Status                                                            | Provisioning                                                                                         | Completion                                                                        |
|--------------------------------------------------------------------------------------------------|----------------------------------------------------------------------------------------------------|----------------------------------------------------------------------------------------------------|-------------------------------------------------------------------------|----------------------------------------------------------------------------------------------------|-----------------------------------------------------------------------------------|
| <ul> <li>Order Accepted Date<br/>Remarks</li> <li>Order Number</li> <li>Circuit IDs *</li> </ul> | <ul> <li>Site Survey Sched</li> <li>Onsite Contact</li> <li>Engineer Contact</li> <li>Customer Ready Date</li> <li>Site Survey Installation<br/>Requirements (EUCR)</li> </ul> | <ul> <li>Order Name aka PON</li> <li>Confirmation Date</li> <li>Service Order Number</li> <li>Circuit ID(s)</li> <li>VLAN(s)</li> <li>BAN</li> <li>Other critical dates</li> </ul> | <ul> <li>Engineer Order Number</li> <li>Build readiness date</li> </ul> | <ul> <li>Design layout record</li> <li>Dispatch details</li> <li>Test and turn up details</li> </ul> | <ul> <li>Demarc</li> <li>Bill Complete<br/>Date</li> <li>Test Results*</li> </ul> |

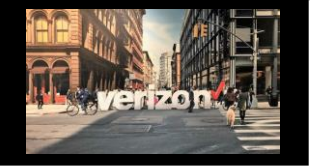

## Order Milestones Job Aid

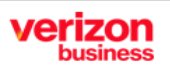

# **Milestone Detail View**

Here is a summary of the Major/Minor Order status milestones that you will expect to see when viewing any EVPL, Switched E-Line, Dedicated E-Line, Internet and Wave order submitted.

| Milestones                                                                                     |                                                 |                                                                                                    |                                                                                                    |                                                                                 |                                                                                                    |                                                                           |                                                                                                    |
|------------------------------------------------------------------------------------------------|-------------------------------------------------|----------------------------------------------------------------------------------------------------|----------------------------------------------------------------------------------------------------|---------------------------------------------------------------------------------|----------------------------------------------------------------------------------------------------|---------------------------------------------------------------------------|----------------------------------------------------------------------------------------------------|
| Acceptance                                                                                     |                                                 | twork<br>aluation                                                                                          | FOC Summary                                                                                                    | Build Status                                                                    | Provisioning                                                                                                 | Activation                                                                | Completion                                                                                                 |
| <ul> <li>Order Accepted Da<br/>Remarks</li> <li>Order Number</li> <li>Circuit IDs *</li> </ul> | te Site<br>Onsi<br>Engi<br>Cust<br>Site<br>Requ | Survey Sched<br>ite Contact<br>neer Contact<br>tomer Ready Date<br>Survey Installation<br>uirements (EUCR) | Order Name aka PON<br>Confirmation Date<br>Service Order Number<br>Circuit ID(s)<br>VLAN(s)<br>BAN<br>Other critical dates | <ul> <li>Engineer<br/>Order Number</li> <li>Build<br/>readiness date</li> </ul> | <ul> <li>Design layout<br/>record</li> <li>Dispatch details</li> <li>Test and turn up<br/>details</li> </ul> | <ul> <li>Schedule or<br/>reschedule<br/>Activation<br/>Testing</li> </ul> | <ul> <li>Demarc</li> <li>Bill Complete<br/>Date</li> <li>Test Results*</li> <li>* As Applicable</li> </ul> |

Here is a summary of the Major/Minor Order status milestones that you will expect to see when viewing Broadband related orders such as FTTI

| Milestones          |                                                                                                    |                                                                                                    |                    |  |
|---------------------|----------------------------------------------------------------------------------------------------|----------------------------------------------------------------------------------------------------|--------------------|--|
| Acceptance          | FOC Summary                                                                                                    | Provisioning                                                                                         | Completion         |  |
| Order Accepted Date | <ul> <li>Order Name aka PON</li> <li>Confirmation Date</li> <li>Service Order Number</li> <li>Circuit ID(s)</li> </ul> | <ul> <li>Order Accepted Date</li> <li>Provisioning complete<br/>details</li> <li>Jeopardy</li> </ul> | Bill Complete Date |  |

Below is an additional summary of the **Jeopardy milestones** you may see when viewing the status of a submitted FTTI order. The Order Status will display the color red as an alert to review a specific Milestone that's in jeopardy. To view the jeopardy details, click on Provisioning (Major) Milestone then click on the Jeopardy (Minor) Milestone and review the Remarks

| Milestones               |                           |                                          |                                                                     |                         |
|--------------------------|---------------------------|------------------------------------------|---------------------------------------------------------------------|-------------------------|
| Start Date -             | 4/30 → Due Dat            | te – 5/2 Order Statu                     | : Jeopardy                                                          | Milestone: Provisioning |
| Acceptance               | FOC Summary               | Provisioning                             |                                                                     |                         |
| Acceptance<br>03/06/2024 | FOC Summary<br>03/06/2024 | Provisioning<br>03/11/2024<br>Completion |                                                                     |                         |
| Jeopardy                 |                           | Master Order Number:                     | 123243243267                                                        |                         |
|                          |                           | Customer Action:                         | Request Change                                                      |                         |
|                          |                           | Jeopardy Date:                           | 2024-03-11T09:39:20:351+0000                                        |                         |
|                          |                           | Remarks                                  | No access at location. Please sup PON with new DD or submit cancel. |                         |
|                          |                           |                                          |                                                                     |                         |

Below is an additional summary of the **Error milestones** you may see when viewing the status of any order submitted. The Order Status will display the color red as an alert to review a specific Milestone that's in error. To view the error details, click on the Major then click on the Minor Milestone (Example Below)

| Start Date — 2/1 → Due Date — 3/16 Order Status: Error |                                                                                                    |                    |                                     |                                               |            |  |
|--------------------------------------------------------|----------------------------------------------------------------------------------------------------|--------------------|-------------------------------------|-----------------------------------------------|------------|--|
| Acceptance                                             | Network<br>Evaluation                                                                                                    | FOC Summary        | Build Status                        | Provisioning                                  | Completion |  |
|                                                        | 1                                                                                                    | type:              | Error                               |                                               |            |  |
|                                                        | and the second second se | Customer Action:   | Request Change                      |                                               |            |  |
|                                                        | Error                                                                                                    | Error Description: | E468 - INVALID TELEPHONE NUV        | IBER FORMAT. (SEE TEXT)                       |            |  |
|                                                        |                                                                                                    | Error Remarks:     | Please correct errors and respond v | with a SUP to avoid cancellation of your ASR. |            |  |